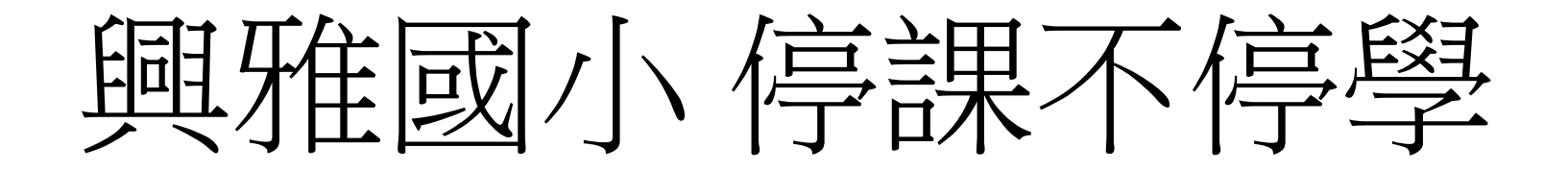

## Google Meet即時視訊使用方式 使用電腦或筆電

興雅國小資訊組

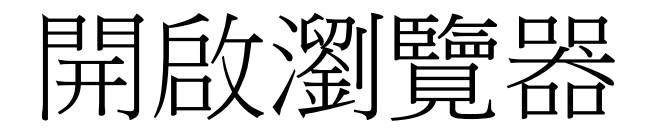

• 搜尋興雅國小

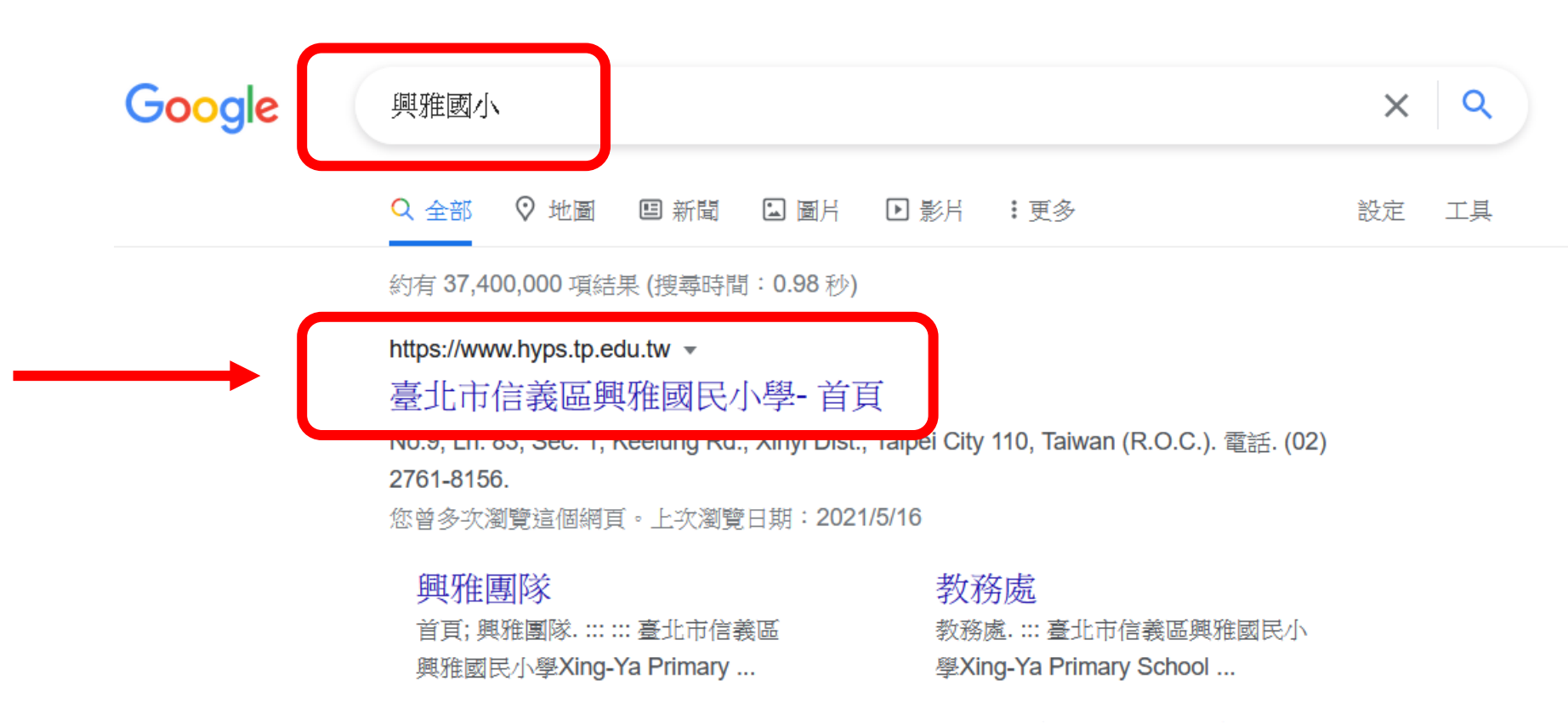

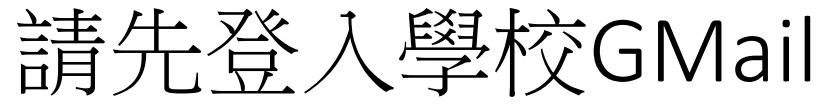

Dom

進網

局表單

統

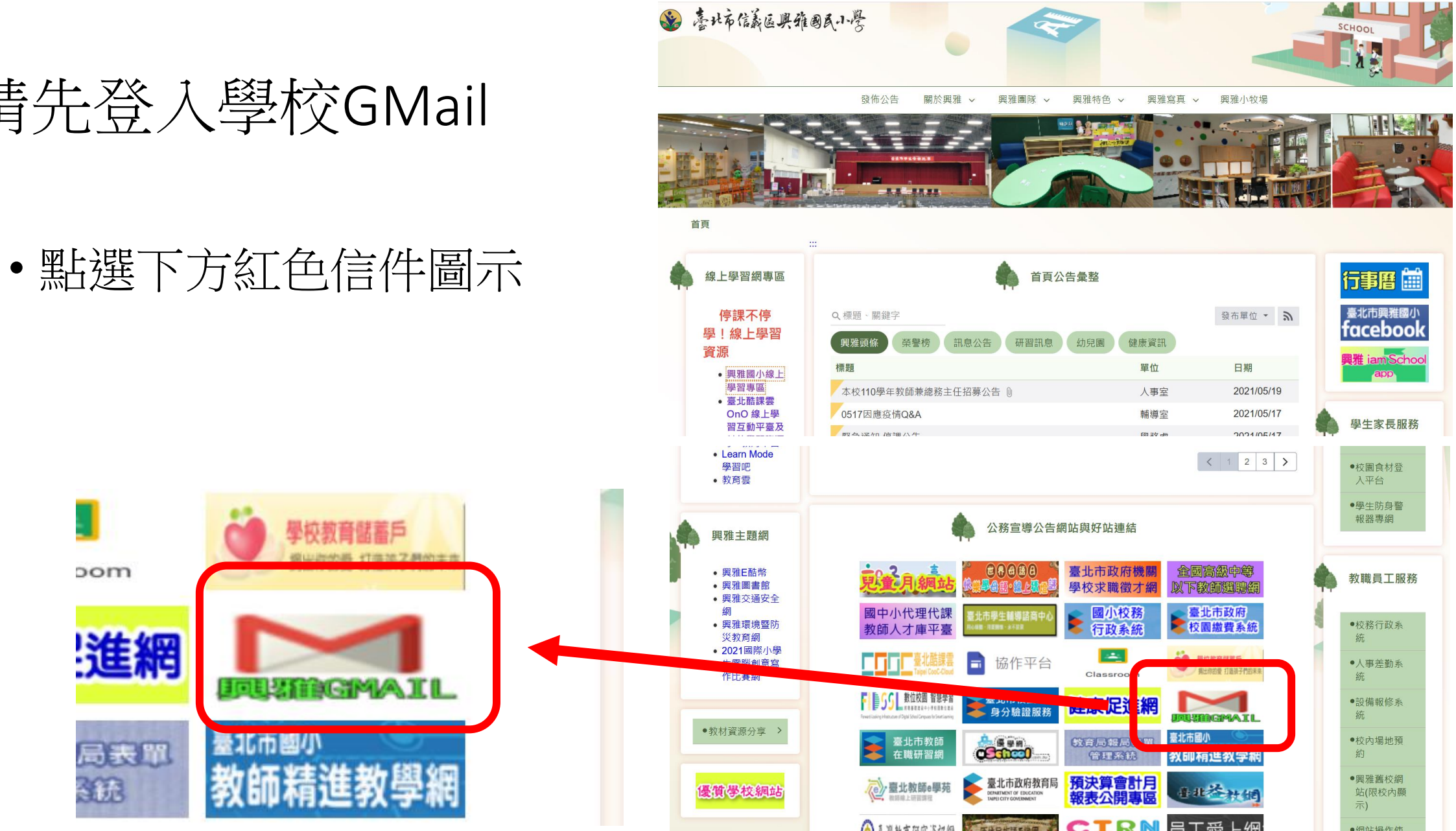

● 化回动上十号 化二格

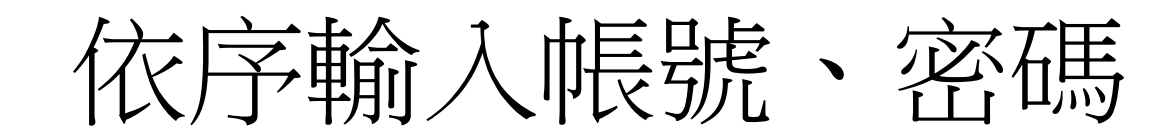

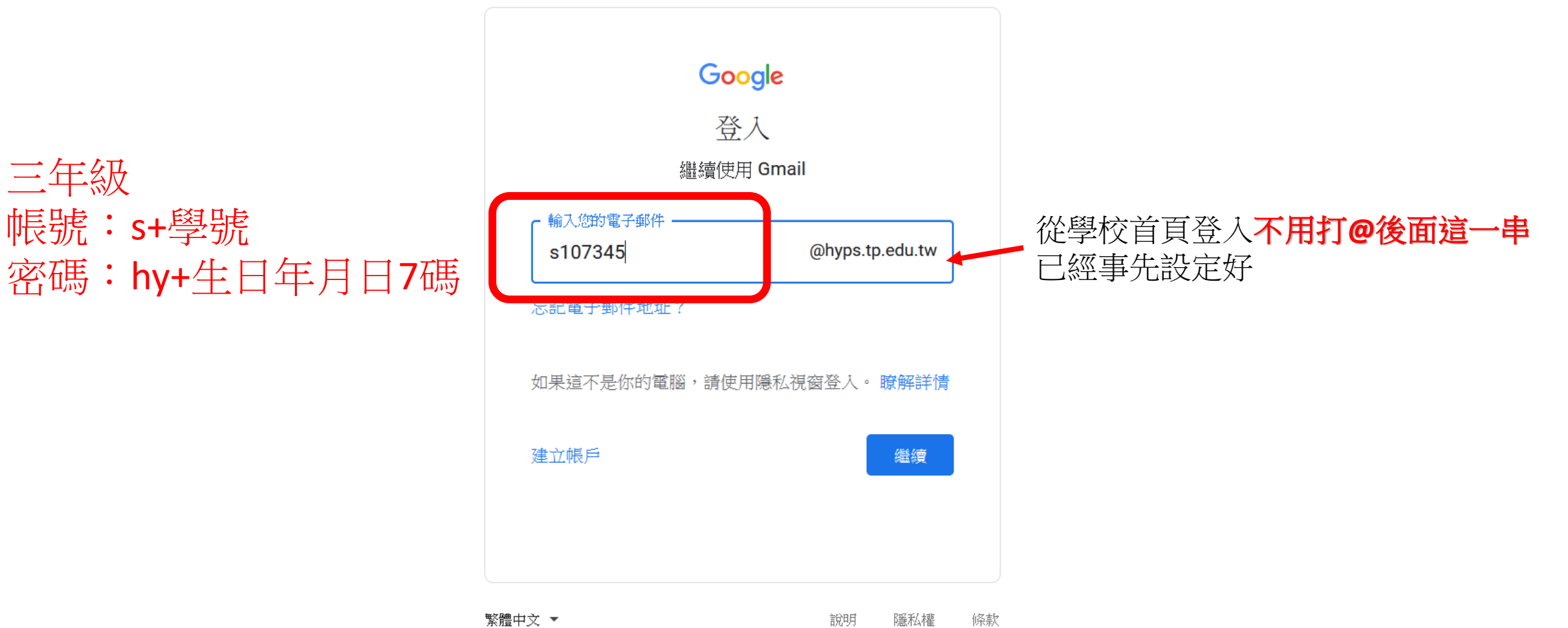

## 登入後切回學校首頁

|                            |               |           | 點這裡                         |                                         |
|----------------------------|---------------|-----------|-----------------------------|-----------------------------------------|
| •                          | 😵 臺北市信義區興雅國民小 | 學 - 首]    | ×                           | +                                       |
| $\leftarrow \rightarrow C$ |               |           |                             |                                         |
| ≡                          | M Gmail       |           | Q 搜尋郵件                      |                                         |
| +                          | 撰寫            |           | □ - C :                     |                                         |
|                            |               |           | □ ☆ Lamon 8 8 8 3           | (REALING) WEIGHT (STREAM)               |
|                            | 收件匣 501       | 01        | □ ☆ MCTORIAN + #            | 10000 (000000) - 10000 (000             |
| *                          | 已加星號<br>已延後   |           |                             | \$200003/1980-300000                    |
| >                          | 寄件備份          |           | 口 ☆ entry                   | 1945 Parker Blue Damand Vacuumati       |
|                            | 草稿            | 7         | □ ☆ effer                   | C Large Old Verlage Arrigan Parker Fol  |
| ~                          | 更多            |           | 🗆 🖈 Lucipe Munipale M.      | Mark Mangalance Ingle - No. Scoperson i |
| Meet                       |               | 口 ☆ ettay | Vana availagent, Mr. S. 199 |                                         |
|                            | 發起會議<br>我的會議  |           | □ ☆ ettay                   | O Parker Maxima Dauburd Stank and St    |
|                            |               |           | 口 ch many                   | States in calling same fifth in 1970.   |

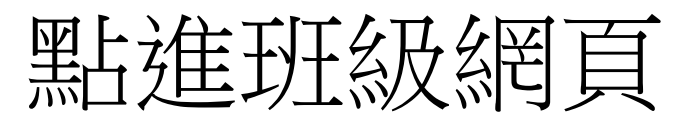

## 🍯 臺北市信義區興雅國民小學 - 首頁 — Mozilla Firefox

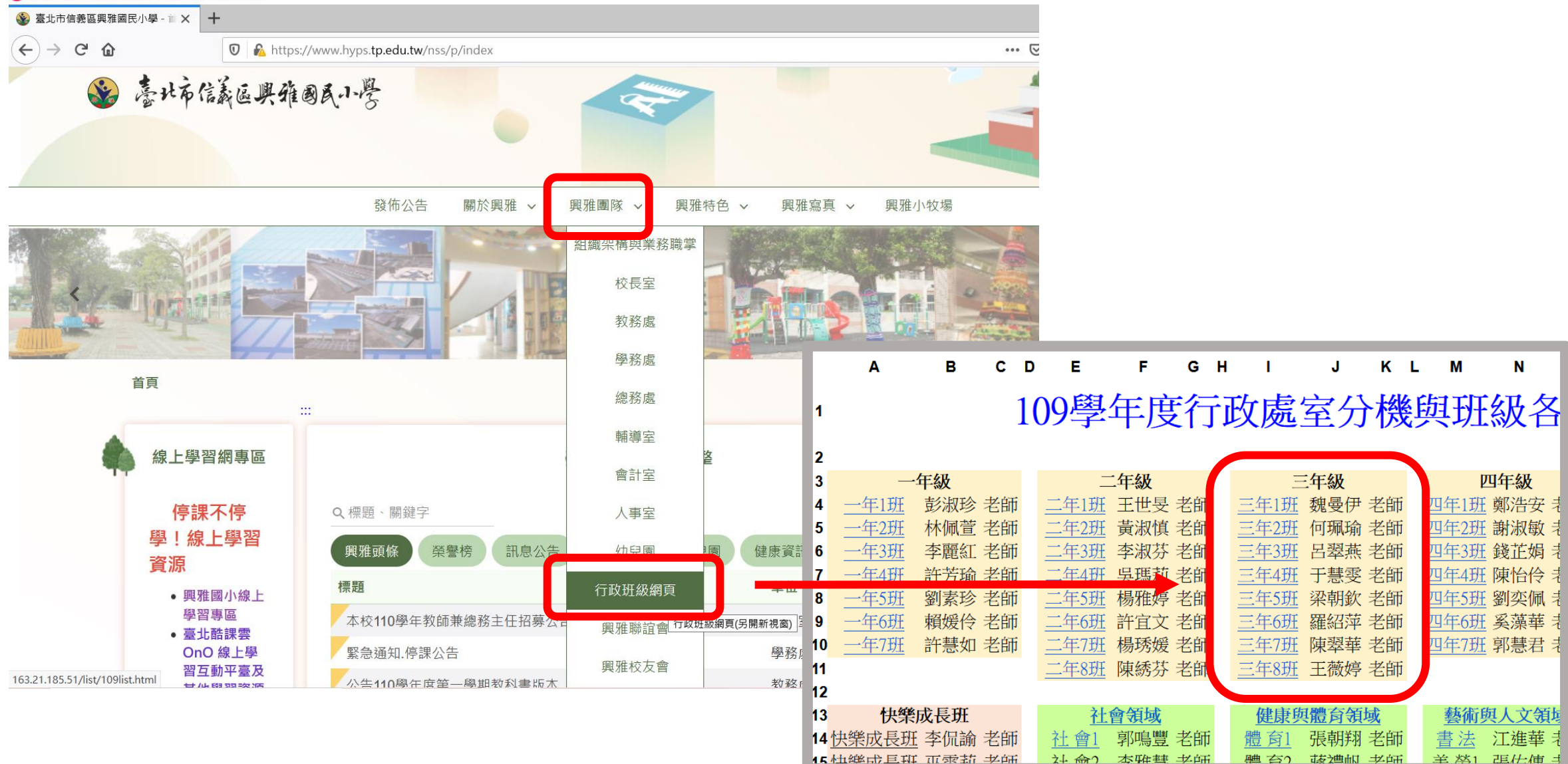

## 找到上課的視訊連結

•請連到各班級網頁,找到老師公布的視訊連結

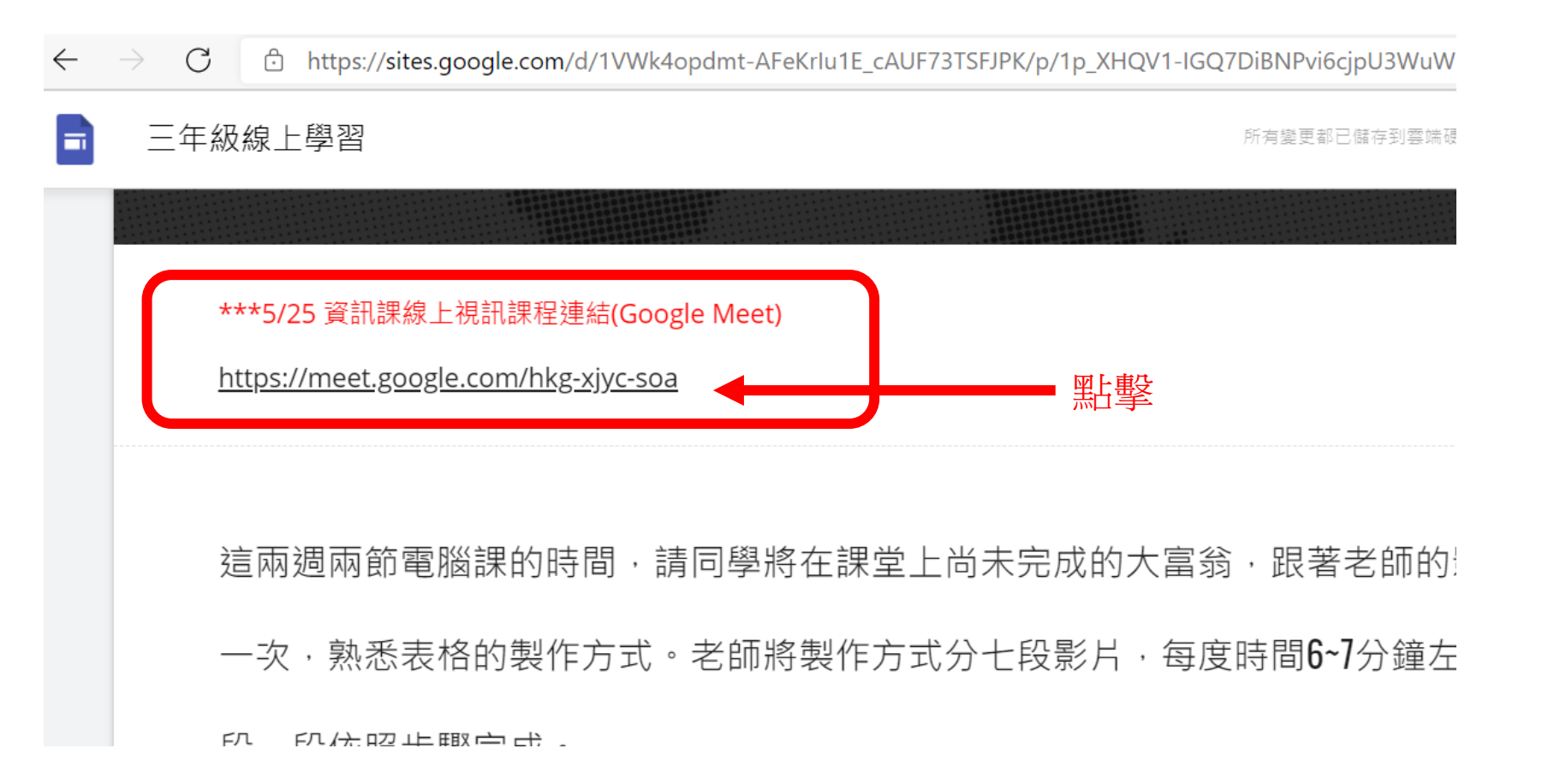

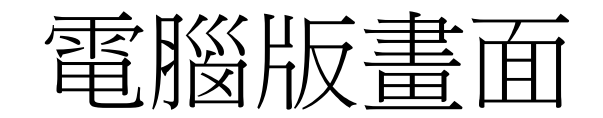

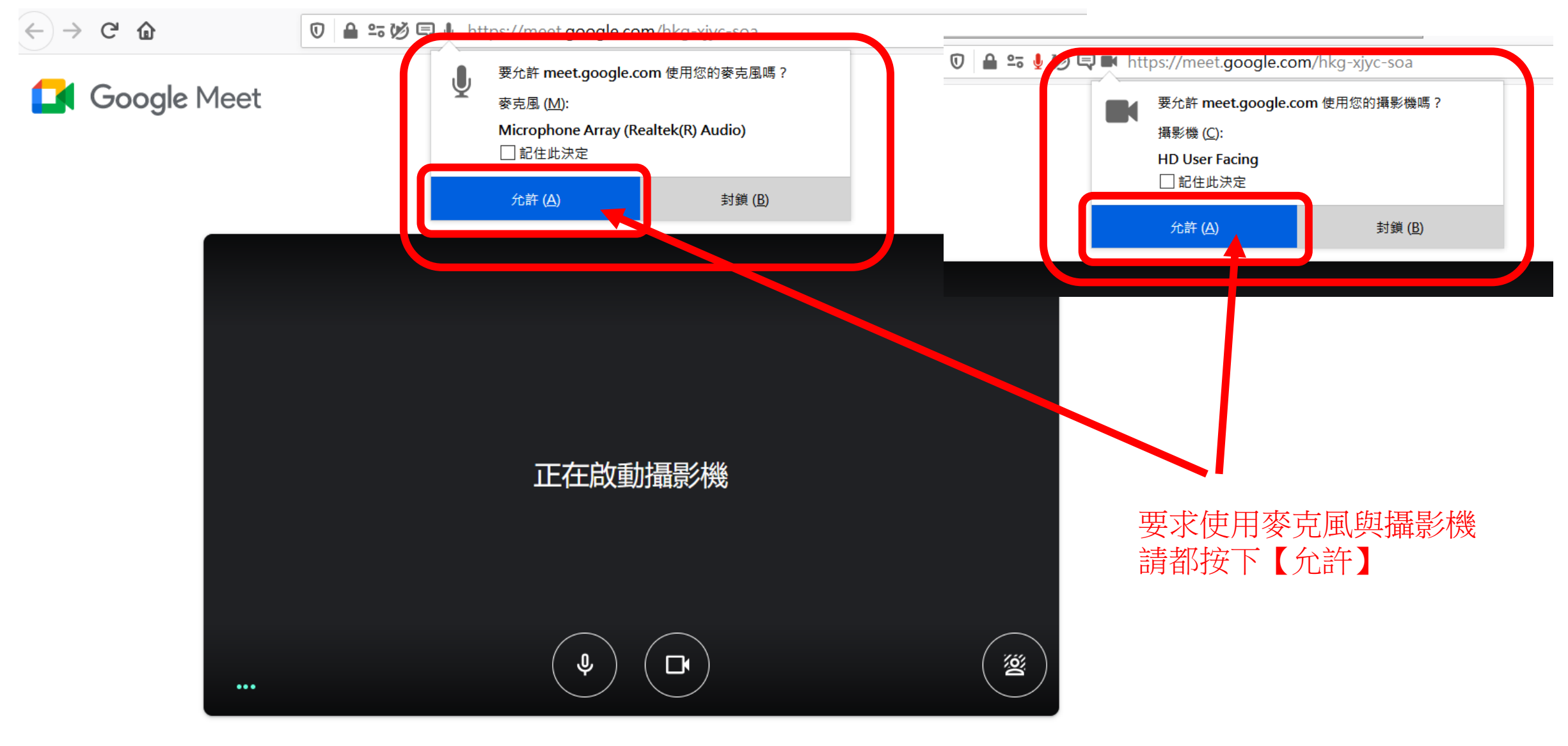

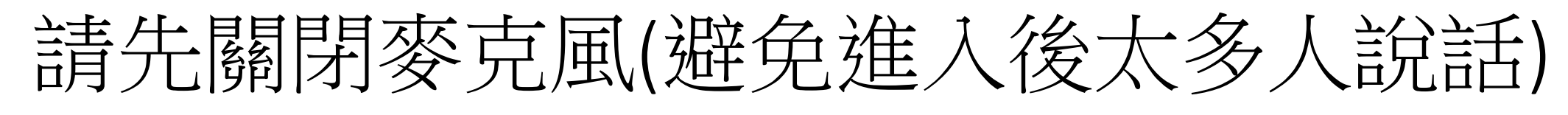

🚺 Meet

\*\*\*請依照1、2順序點選

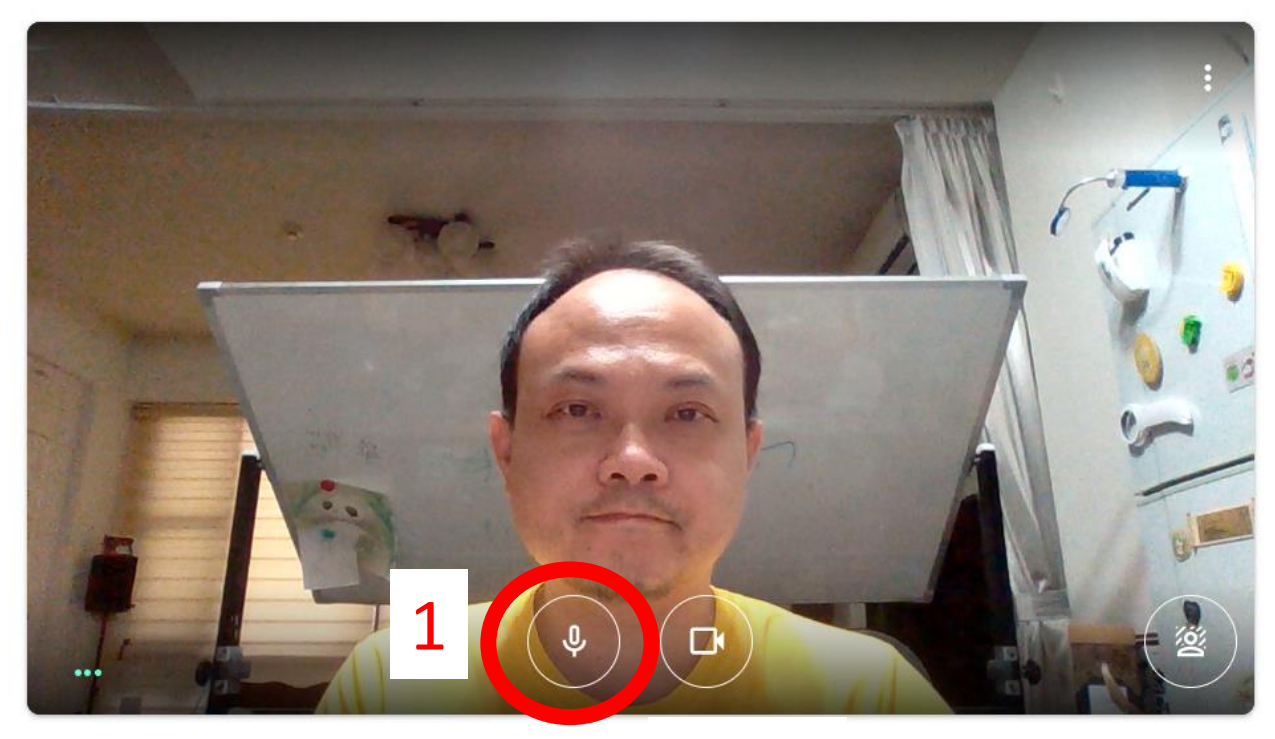

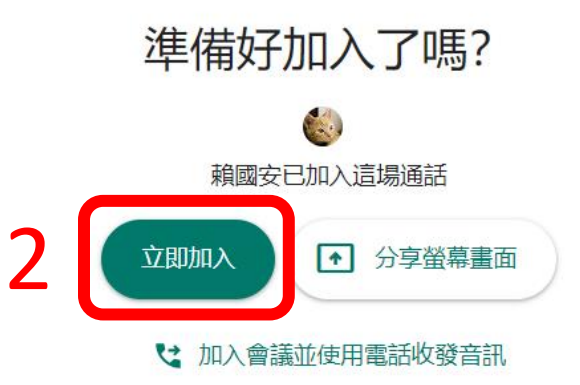

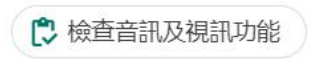

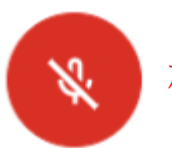

確認麥克風是紅色關閉狀態

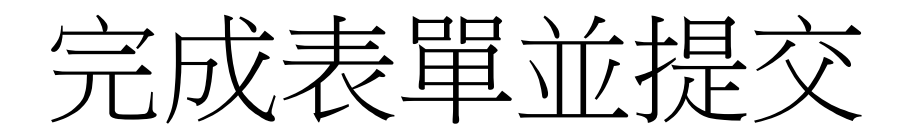

https://forms.gle/LJGA62zRnP3tt56W9